## ŠKOLA ONLINE PRO RODIČE – WEBOVÉ ROZHRANÍ

www.skolaonline.cz

|                                                                      | Přihlášení   |            |
|----------------------------------------------------------------------|--------------|------------|
| <b>PŘIHLAŠOVACÍ JMÉNO</b><br>(nutné dodržet tečky a malá<br>písmena) | novotna.v.16 |            |
| HESLO<br>(nutné dodržet tečky a malá<br>písmena)                     | ••••••       | <b>(D)</b> |

## OMLUVENKA PROSTŘEDNICTVÍM ŠKOLA ONLINE

prostřednictvím aplikace lze zasílat omluvenky (v případě nedostupnosti internetu napište omluvenku do papírové ŽK)

#### 1) v levém horním rohu zvolíte cestu

### Docházka – Omlouvání absence – Elektronické omluvenka

| Docházka    | Hodno   | cení | Výuka   | Výuka Komunikace |          | Ostatn |
|-------------|---------|------|---------|------------------|----------|--------|
| Omlouvání   | absence | >    | Elektro | nická o          | mluvenka |        |
| Výpis dochá | zky     | >    |         |                  |          | Kalen  |

### 2) kliknete na Nová omluvenka

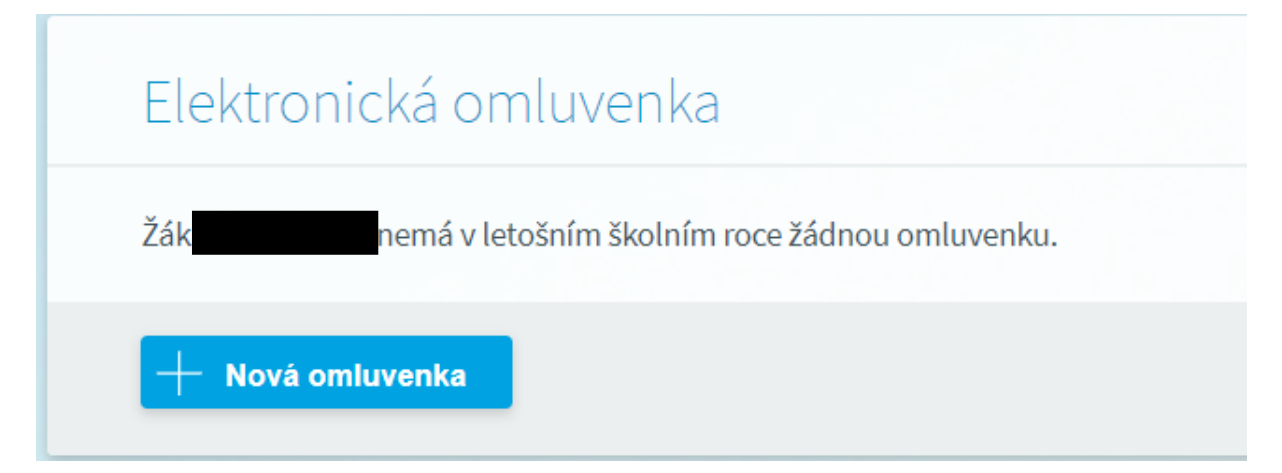

| Omluvit na:      | O Dnes                                      |
|------------------|---------------------------------------------|
|                  | 🔿 Zítra                                     |
|                  | 🔵 Do konce týdne                            |
|                  | ● Vlastní období:                           |
|                  | Od: 01.10.2024                              |
| berete důvod     | Do: 01.10.2024 (14:30-15:15) *              |
| přítomnosti žáka | Omluvit absenci na celý den                 |
| Důvod absence:   | *                                           |
| Další sdělení:   | Nemoc                                       |
|                  | Lékař zde popířete důvod popřítomposti žáka |
|                  | Rodinné důvody                              |
|                  | Jiné důvody                                 |

## 3) vyplníte formulář pro omluvenku a dáte Odeslat omluvenku

# V PŘÍPADĚ, ŽE OMLOUVÁTE ABSENCI ZPĚTNĚ, LZE VYUŽÍT I TENTO ZPŮSOB:

1) v levém horním rohu zvolte cestu Výpis docházky – Podobný výpis docházky

| Docházka    | Hodnocení | Výuka   | Komunikace       | Ostatní modul |
|-------------|-----------|---------|------------------|---------------|
| Omlouvání   | absence   |         |                  |               |
| Výpis dochá | zky >     | Příchod | y/odchody žáka/  | studenta      |
|             |           | Kalenda | iřní žáka/studen | ta            |
|             |           |         | ný výpis docházk | cy            |
|             |           | Absence | v předmětech     |               |

#### 2) nastavte od kdy, do kdy chcete docházku vidět/řešit

| Podrobný v                | ýpis docházky |  |
|---------------------------|---------------|--|
| Období:<br>Od: 01.09.2024 | 2024/2025     |  |
| Zobrazit                  |               |  |

## 3) vyberte absenci a klikněte na Omluvit vybrané absence

|               |                                                                                                    |   | Vyı                                                                                                    | učovací h                                                                                                    | odina                                                                                                    |   |   |   |                | Hromadný výběr |
|---------------|----------------------------------------------------------------------------------------------------|---|----------------------------------------------------------------------------------------------------|----------------------------------------------------------------------------------------------------|----------------------------------------------------------------------------------------------------|---|---|---|----------------|----------------|
| Datum         | 1                                                                                                    | 2 | 3                                                                                                    | 4                                                                                                    | 5                                                                                                    | 6 | 7 | 8 | Absence celkem |                |
| Čt 05.09.2024 | 0                                                                                                    | 0 | 0                                                                                                    | 0                                                                                                    | 0                                                                                                    |   | Р | Ρ | 5              |                |
| Pá 06.09.2024 | 0                                                                                                    | 0 | 0                                                                                                    | 0                                                                                                    | 0                                                                                                    | 0 |   |   | 6              |                |
| Po 09.09.2024 | Р                                                                                                    | Р | Р                                                                                                    | Р                                                                                                    | 0                                                                                                    | 0 |   |   | 2              |                |
| Po 16.09.2024 | 0                                                                                                    | 0 | 0                                                                                                    | 0                                                                                                    | 0                                                                                                    | 0 |   |   | 6              |                |
| Út 17.09.2024 | NA                                                                                                    | Р | Р                                                                                                    | Р                                                                                                    | Р                                                                                                    | Р |   |   | 1              |                |
| Pá 20.09.2024 | 0                                                                                                    | 0 | 0                                                                                                    | 0                                                                                                    | 0                                                                                                    | 0 |   |   | 6              |                |
| Po 23.09.2024 | 0                                                                                                    | 0 | 0                                                                                                    | 0                                                                                                    | 0                                                                                                    | 0 |   |   | 6              |                |
| Út 24.09.2024 | 0                                                                                                    | 0 | 0                                                                                                    | 0                                                                                                    | 0                                                                                                    | 0 |   |   | 6              |                |
| Po 30.09.2024 | <ul> <li>Image: A set of the set of the</li></ul> | < | <ul> <li>Image: A second second s</li></ul> | <ul> <li>Image: A set of the set of the</li></ul> | <ul> <li>Image: A set of the set of the</li></ul> | Р |   |   | 5              | ~              |
| Út 01.10.2024 |                                                                                                    |   |                                                                                                    |                                                                                                    |                                                                                                    |   |   |   | 6              | ~              |

#### Pouze dny s absencí: 🗸

Absence celkem v období: 49, z toho neomluvená 0, omluvená 37

Legenda: P (přítomnost), O (omluveno), NA (nezapočítávaná absence), N (neomluveno), nevyhodnoceno

Stránka zobrazuje docházku žáka/studenta. Umožňuje zpětné omlouvání hodin s nevyhodnocenou absencí. Hodiny, které chcete omluvit, zaškrtněte a použijte tlačítko "Omluvit vybrané absence". Tlačítko "Omluvit všechny absence" omluví všechny absence najednou, hodiny pak není potřeba zaškrtávat.

Pokud je u nevyhodnocené absence příznak označen a pole je neaktivní, omluvenku jste již odeslali, ale nedošlo k jejímu vyhodnocení třídním učitelem.

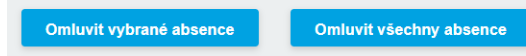

4) Napište **důvod absence** (další sdělení pouze v případě potřeby) – je nutno udělat u všech dní! Nakonec **Odeslat omluvenku**.

| Pro opaobi:                                                 | 30.9.2024 (07:55 - 12:25)            |  |  |  |
|-------------------------------------------------------------|--------------------------------------|--|--|--|
| Absence:                                                    | 5 hodin                              |  |  |  |
| Důvod absence:                                              | ×*                                   |  |  |  |
|                                                             |                                      |  |  |  |
|                                                             | Nemoc                                |  |  |  |
| Další sdělení:                                              | Lékař                                |  |  |  |
|                                                             | Rodinné důvody                       |  |  |  |
|                                                             | Jiné důvody                          |  |  |  |
| Pro období:<br>Absence:                                     | 1.10.2024 (07:55 - 13:20)<br>6 hodin |  |  |  |
| Pro období:<br>Absence:<br>Důvod absence:                   | 1.10.2024 (07:55 - 13:20)<br>6 hodin |  |  |  |
| Pro období:<br>Absence:<br>Důvod absence:<br>Další sdělení: | 1.10.2024 (07:55 - 13:20)<br>6 hodin |  |  |  |
| Pro období:<br>Absence:<br>Důvod absence:<br>Další sdělení: | 1.10.2024 (07:55 - 13:20)<br>6 hodin |  |  |  |

## ŠKOLA ONLINE PRO RODIČE – APLIKACE

V obchod play stáhnout aplikaci Školaonline

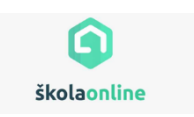

## PŘIHLÁŠENÍ

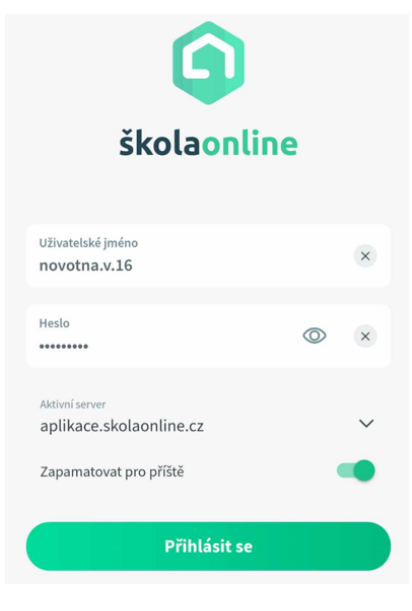

U uživatelského jména a hesla je nutné dodržet malá a velká písmena, tečky a čísla!

## ZÁKLADNÍ FUNKCE – rozvrh – zprávy – aplikace

|                         |           | 1                     | 88 |               |                                                     |                                          |
|-------------------------|-----------|-----------------------|----|---------------|-----------------------------------------------------|------------------------------------------|
| APLIKACE                |           |                       |    | Pros<br>oml   | střednictvím <b>omluver</b><br>ouvat absence zpětně | <b>lek</b> je možné<br>é, ale i dopředu. |
| E                       |           | 1                     |    | Je n<br>klikr | utné vyplnit všechna<br>nout na <b>Odeslat omlu</b> | pole a na konci<br>v <b>enku</b> .       |
| Rozvrh                  | Zpravy    | Průběžně<br>hodnocení |    |               | Nova omluvenka     Jméno Příjmení (třída)           | 3                                        |
| 132                     |           |                       |    |               | Omluvit na<br>Jiné období ∨                         |                                          |
| Hodnocení v<br>předmětu | Omluvenky | Absence               |    |               | Celodenní                                           |                                          |
| Úkoly                   | Chování   | Vysvědčení            |    |               | Ne 6. 10.<br>1. (07:55-08:40) →                     | <b>Ne 6. 10.</b><br>1. (07:55-08:40)     |
|                         |           |                       |    |               | Důvod absence ∽                                     |                                          |
|                         |           |                       |    |               | Další informace 🛛 🖒                                 |                                          |

Přes **ABSENCE** je možné omluvit zameškané dny zpětně – vidíte přesné datum a hodiny, kdy Vaše dítě chybělo.

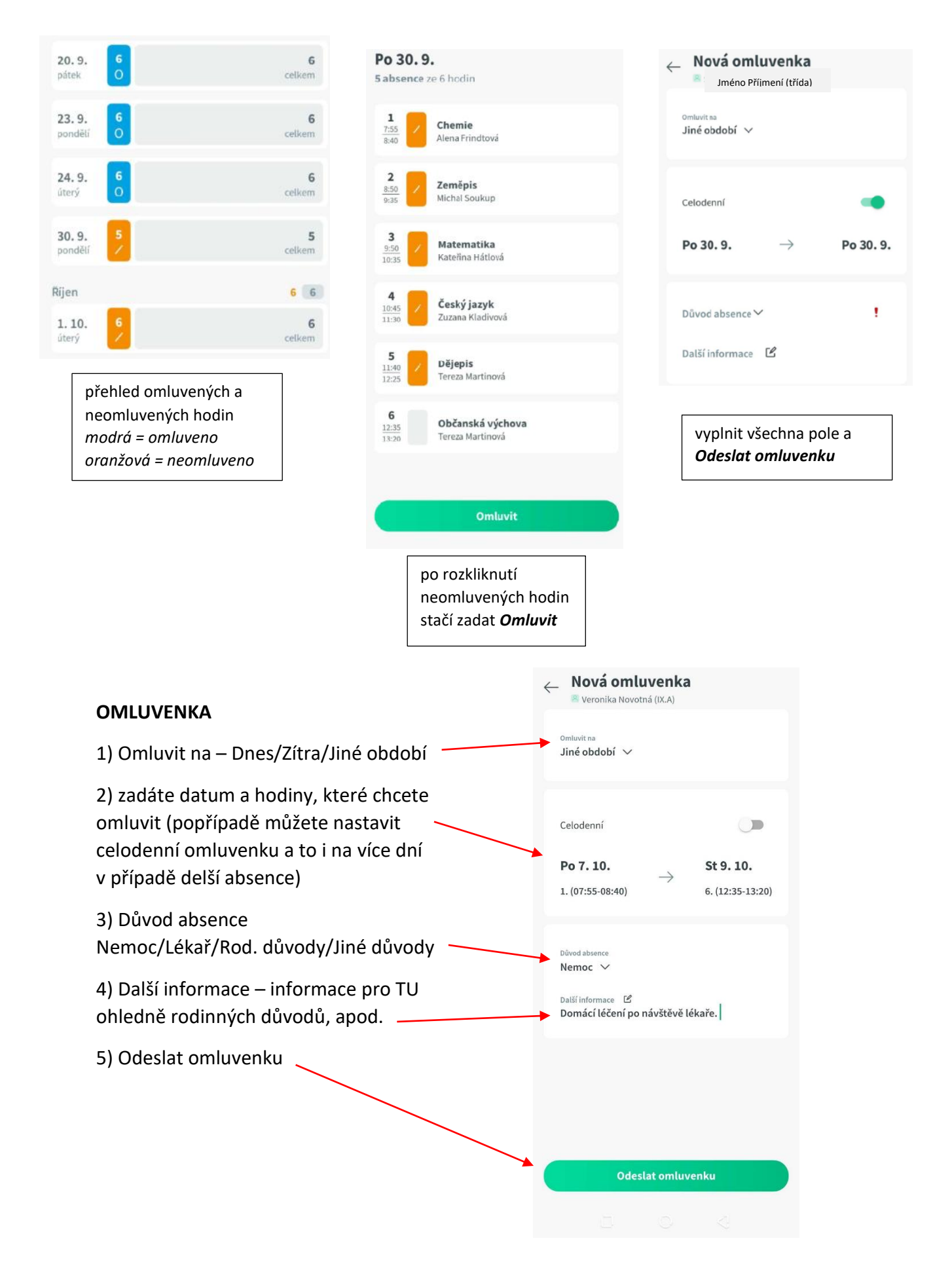